# Apply Page Curls Photoshop Elements Made Easy with Wendi's Guide

Adding page curls to your photos can give them a realistic and dynamic look. It's a great way to add depth and interest to your images, and it can also be used to create unique and eye-catching effects.

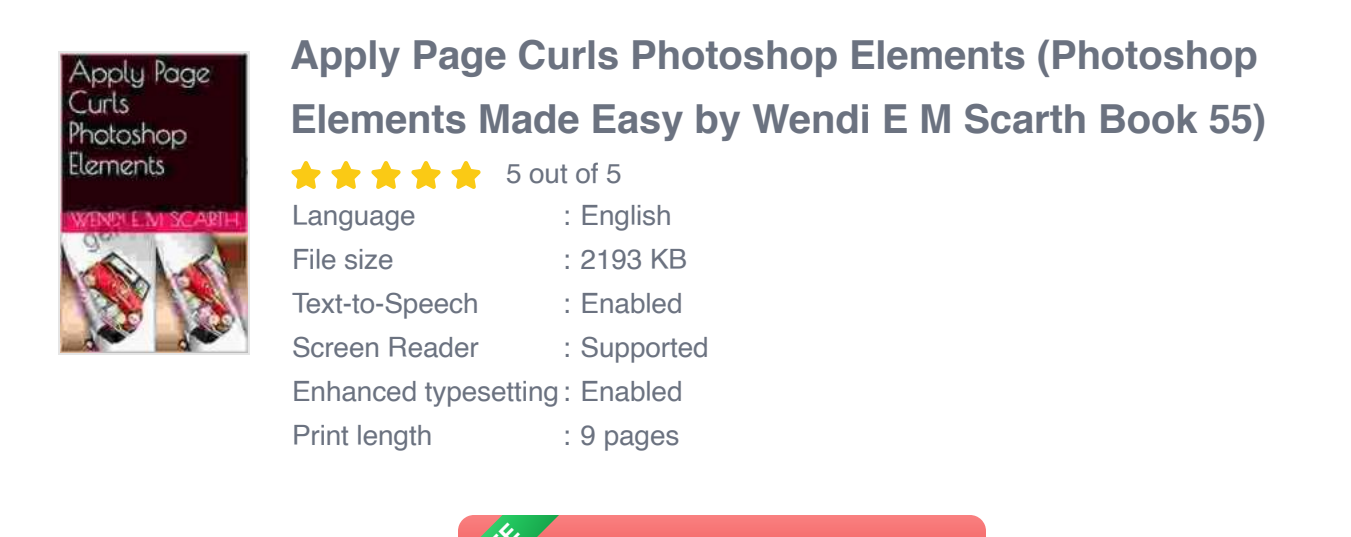

In this guide, I'll show you how to apply page curls to your photos using Photoshop Elements. I'll cover everything from the basics to more advanced techniques, so whether you're a beginner or an experienced user, you'll be able to follow along and learn how to create beautiful page curls.

DOWNLOAD E-BOOK

#### **Before You Start**

Before you start, you'll need to make sure that you have the following:

A copy of Photoshop Elements

A photo to edit

### **Step 1: Open Your Photo in Photoshop Elements**

To open your photo in Photoshop Elements, go to File > Open and select the photo you want to edit. Once the photo is open, you can start adding page curls.

#### Step 2: Create a New Layer

The first step to adding page curls is to create a new layer. This will allow you to work on the page curls without affecting the original photo. To create a new layer, go to Layer > New > Layer.

#### Step 3: Select the Page Curl Tool

Once you have created a new layer, you can select the Page Curl Tool. The Page Curl Tool is located in the Toolbar on the left side of the screen. It looks like a piece of paper with a curled edge.

### Step 4: Set the Page Curl Options

Before you start curling the page, you need to set the Page Curl Options. These options allow you to control the size, shape, and direction of the page curl.

To set the Page Curl Options, click on the Page Curl Tool and then go to the Options Bar at the top of the screen. In the Options Bar, you can adjust the following settings:

Curl Amount: This setting controls the amount of curl applied to the page.

- **Curl Radius:** This setting controls the radius of the curl.
- **Curl Direction:** This setting controls the direction of the curl.

#### Step 5: Apply the Page Curl

Once you have set the Page Curl Options, you can apply the page curl to the image. To apply the page curl, click on the photo and drag the mouse in the direction you want the page to curl.

As you drag the mouse, you will see the page curl being applied to the image. You can continue dragging the mouse until you are satisfied with the results.

#### Step 6: Adjust the Page Curl

Once you have applied the page curl, you can adjust it to fine-tune the look. To adjust the page curl, select the Page Curl Tool and then click on the page curl. This will bring up the Free Transform handles.

Using the Free Transform handles, you can adjust the size, shape, and position of the page curl. You can also rotate the page curl or flip it horizontally or vertically.

#### Step 7: Save Your Work

Once you are satisfied with the results, you can save your work. To save your work, go to File > Save As and select a location to save the file.

#### **Tips and Tricks**

- To create a more realistic page curl, use a photo with a high resolution.
- The larger the Curl Radius, the more gradual the curl will be.

- You can use the Page Curl Tool to create multiple page curls.
- To create a more dynamic look, try curling the page in different directions.

That's all there is to applying page curls to your photos in Photoshop Elements.

With a little practice, you can create realistic and eye-catching page curls that will add depth and interest to your images.

So what are you waiting for?

Get started today and see how easy it is to apply page curls to your photos in Photoshop Elements.

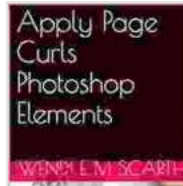

### Apply Page Curls Photoshop Elements (Photoshop Elements Made Easy by Wendi E M Scarth Book 55)

| 🕇 🕇 🕇 🚔 🧲 5 OU       | τ | 015       |
|----------------------|---|-----------|
| Language             | ; | English   |
| File size            | ; | 2193 KB   |
| Text-to-Speech       | : | Enabled   |
| Screen Reader        | : | Supported |
| Enhanced typesetting | : | Enabled   |
| Print length         | : | 9 pages   |

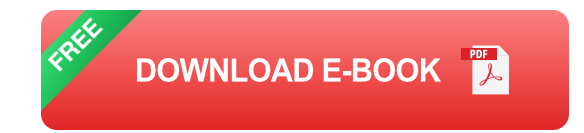

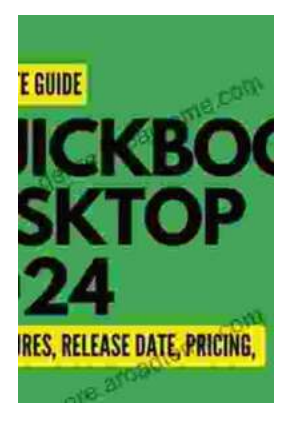

# QuickBooks 2024 In Depth: Your Essential Guide to Accounting Mastery

About the Book Are you ready to elevate your accounting skills and unlock the full potential of QuickBooks 2024? Look no further than "QuickBooks 2024 In Depth," the...

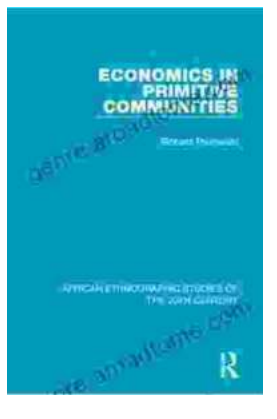

## Unlocking the Mysteries of Primitive Economies: A Journey into 'Economics in Primitive Communities'

Prepare to embark on an extraordinary intellectual adventure as we delve into the captivating realm of primitive economics with 'Economics in Primitive...